## 入學資訊填寫設定

步驟1:點選「新生管理」模組

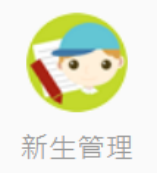

步驟 2: 進入新生報到模組後,點選「設定」,即可進入「入學資訊填寫設定」畫面。

|                  | 花                                | 重實驗               | 小學二                          | (新)新生管理 管理權 手冊                  |                | 112(2)      | 竇 測試——              | - 教務主任❤         |      | ? 智      | 能客服        |                    |            |
|------------------|----------------------------------|-------------------|------------------------------|---------------------------------|----------------|-------------|---------------------|-----------------|------|----------|------------|--------------------|------------|
| 新生報到             | 新生名冊 表單                          | 则印                | 新生文號                         |                                 |                |             |                     |                 |      |          |            | 新生管理FAQ            | 新生管理手冊     |
| 113年度新生<br>新生人數8 | <b>生入學作業 新生報到</b> .<br>人  已報到2人( | <b>、學資</b><br>刮校報 | 訊填寫服務開放填寫中<br>到1人 + 線上報到1人 ) | <del>度之</del><br>無法人學0人   未報到6人 | 填寫完成0人   填寫中0人 | 未填寫8/       | X                   |                 | 網址   | : https: | ://eschool | l.hlc.edu.tw/new/1 | 59990 夜製網址 |
| 113年度            | [新生入學諮詢窗口                        | 編輯                | 複製前一年度設定值                    |                                 |                | 新生物         | 快速報到 / 新            | 「増新生作業          |      |          |            |                    |            |
| 吳濛濛              | 0921305421                       |                   |                              |                                 |                | 輸入          | 身分證號、姓名             | S、手機號碼查         | :訽   |          |            | C                  | 2.查詢       |
|                  |                                  |                   |                              |                                 |                | 1.輸入        | 身分證字號、始             | 名關鍵字 提供         | 新生報  | 到 或 新增   | 自新生作業      |                    |            |
| 新生人              | 學作業說明 🌆 👔                        | 製前一               | ·年度設定值                       |                                 |                | 2.糸統<br>家長完 | 會比對新生名冊<br>B成入學資訊登記 | },資料相符進<br>2作業。 | 行報到利 | 呈序・若書    | 查詢該生資      | €料,可新增該生簡          | 易資料後,由     |

## 步驟 3:

1. <u>請務必勾選「本校啟用 113 學年度新生資料線上填寫服務」</u>,勾選才可使用相關欄位設定,如不勾選, 線上/到校報到時間皆不會顯示。勾選不代表學校一定要使用線上報到及開放家長線上填寫資料。學校 如要使用線上報到及開放家長線上填寫資料,請另提供家長<u>填報網址</u>家長才可使用此服務。

2. 設定本年度到校報到時間,此設定將顯示於新生入學通知單之報到時間欄位。本年度新生報到日期請 設定為113年5月9、10日,時間由學校自訂。

3. 學校如要使用線上報到或開放家長於線上填寫新生資料,請於設定新生入學通知單時,提供家長填報網址,並敘明開放填報時間。

4. 本年度新生總額上限:無限制,請填0。

|                                                                                                    | 花蓮實驗小學                                                        | 學二 (新)                                               | 新生管理 管理權 手冊   |              | 112(2) 🥨 測試- | 教務主任❤       | 🧾 🕐 智能客服          |          |          |
|----------------------------------------------------------------------------------------------------|---------------------------------------------------------------|------------------------------------------------------|---------------|--------------|--------------|-------------|-------------------|----------|----------|
| 新生報到 新生名冊                                                                                                    | 表單列印 新                                                        | í<br>生文號                                             |               |              |              |             |                   | 新生管理FAQ  | 新生管理手冊   |
| 入學資訊填寫設定                                                                                                    | È                                                             |                                                      |               |              |              |             |                   | н        | 儲存 区 返回  |
| ✓本校啟用 113學年度新                                                                                                  | i<br>生資料線上填寫服                                                 | 發務。                                                  |               |              |              |             |                   |          |          |
| 本年度線上報到時間自                                                                                                    | 113-05-09                                                     | 113-05-10 ▼ 至 113-05-10                              | 🛗 21:00 🗸 截止。 |              |              |             |                   |          |          |
| 本年度到校報到時間自                                                                                                    | 113-05-09                                                     | 113-05-10 ▼ 至                                        | 🛗 00:00 🗸 截止。 |              |              |             |                   |          |          |
| 本年度開放家長填寫新生                                                                                                    | 資料時間自 113-0                                                   | 05-09 🛗 至 113-05-10                                  | 💼 截止。 須由校     | 端或局端匯入新生名冊後, | 方可提供家長線上登入   | 進行報到或填寫了    | 資料服務              |          |          |
| 本年度新生總額上限 0                                                                                                    | 人・無限制                                                         | <sup>训,</sup> 請填0                                    |               |              |              |             |                   |          |          |
| <ul> <li>新生家長報到入學資訊4</li> <li>♥開放家長線上報到</li> <li>♥基本資料填寫(包含</li> <li>♥入學問卷填寫(含后</li> <li>♥家庭資料填寫(包含</li> </ul> | 真寫服務包含以下功<br>(實際報到狀況仍可<br>的居住地址電話、學<br>局端預設問卷及學校<br>含父母監護人、兄弟 | 項目:<br>可由學校實際於系統選定確認)<br>學生身分資料)<br>交自訂問卷)<br>將姊妹資料) |               |              |              |             |                   |          |          |
| 注意:問卷一旦有人開始                                                                                                    | 自填答後即不開放內                                                     | 内容變更・如仍需變更請點選重                                       | 設答案·將所有答題結    | 果清除後才可進行變更。  |              |             |                   |          |          |
| 設計問卷:                                                                                                    |                                                               |                                                      |               |              | 查看局端         | 問卷 ] 複製上一年度 | <b>8問卷 調整題目順序</b> | 新増問題 匯出答 | 棄(無人員填答) |

※報到時間、報到地點、備註及注意事項欄位,請各校至校務系統設定。

## 新生入學通知單 花蓮縣吉安鄉 村 鄰 路 段 號 訪 貴家長 收

吉安鄉稻香國民小學 教務處 啟

| 新生入學通知單 |            |      |      |     |  |  |  |  |  |
|---------|------------|------|------|-----|--|--|--|--|--|
| 學生姓名    | 謝          | 性別   | 女    | 生日  |  |  |  |  |  |
| 身分證號    | U22****467 | 户籍地址 | 花蓮縣書 | 5安鄉 |  |  |  |  |  |
| 報到時間    |            |      |      |     |  |  |  |  |  |
| 報到地點    |            |      |      |     |  |  |  |  |  |
| 備註      |            |      |      |     |  |  |  |  |  |

※重要文件,請妥善保存

※注意事項說明: